# Ağ Bağlantılarında Windows Kullanan Müşteriler için

Sunucu ve istemci için farklı işletim sistemi ve mimari kullanırken kullanım kılavuzunun Yazıcı Yazılımı kısmında anlatılan işlemler kullanılırsa bağlantı düzgün çalışmayabilir. Lütfen bağlantıyı aşağıda verilen işlemlere göre kurun.

## Paylaştırılmış Yazıcı Kurulumu

### Sunucu Ayarları

Uygun yazıcı için lütfen kullanım kılavuzuna başvurun.

[Yazıcı Yazılımı] – [Yazıcınızın Ağ üzerinde Kurulması] – [Yazıcı sunucusunun ayarlanması]

## İstemci Ayarları

Not:

Yazıcı sürücüleri istemci üzerinde yüklü değilse bu ayarları yapmadan önce lütfen bu sürücüleri yükleyin.

1

#### Windows NT4.0/2000/XP/Vista

- 1. Windows Start (Başlat) menüsünden, Printers (Yazıcılar) veya Printers and Faxes (Yazıcılar ve Fakslar) klasörünü açın.
  - Windows Vista

Start (Başlat)'a tıklayın, Control Panel (Kontrol Paneli)'ne tıklayın ve ardından Printers (Yazıcılar)'a tıklayın.

- Windows NT4.0/2000 Start (Başlat)'a tıklayın, Settings (Ayarlar)'a tıklayın ve ardından Printers (Yazıcılar)'a tıklayın.
- Windows XP Professional Start (Başlat)'a tıklayın ve ardından Printers and Faxes (Yazıcılar ve Fakslar)'a tıklayın.
- Windows XP Home Edition Start (Başlat)'a tıklayın, Control Panel (Kontrol Paneli)'ne tıklayın ve ardından Printers and Faxes (Yazıcılar ve Fakslar)'a tıklayın.
- 2. Ayarlarını değiştirmek istediğiniz yazıcının simgesine sağ tıklayın ve ardından Properties (Özellikler)'e tıklayın.

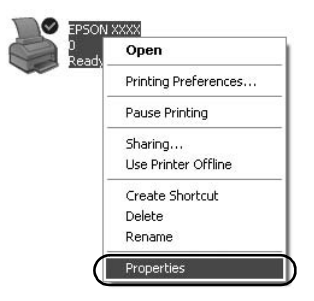

3. Ports (Bağlantı Noktaları) sekmesine tıklayın ve ardından Add Port (Bağlantı Noktası Ekle) düğmesine tıklayın.

| Co               | olor Management                                | Device                         | Settings   |
|------------------|------------------------------------------------|--------------------------------|------------|
| General          | Sharing                                        | ( Ports )                      | Advanced   |
| <b>)</b>         | PSON XXXX                                      |                                |            |
| necked p<br>Port | following port(s). Doct<br>ort.<br>Description | Iments will print to the first | ree        |
|                  | : Printer Port                                 | EPSON XXXX ESC/                | P.EPS      |
| LPT2             | Printer Port                                   |                                |            |
|                  | Printer Port                                   |                                | 1.2        |
|                  | 1: Serial Port                                 |                                |            |
|                  | 2: Serial Port                                 |                                |            |
| С сом            | 3: Serial Port                                 |                                |            |
| С СОМ-           | 4: Serial Port                                 |                                | ~          |
|                  |                                                |                                |            |
| Add              | Port                                           | elete Port <u>C</u> oni        | igure Port |
| Enable           | hidiractional support                          |                                |            |
| Enables          | nanocaonal support                             |                                |            |
| L r li gnie i    | militer pooling                                |                                |            |
|                  |                                                |                                |            |
|                  |                                                |                                |            |
|                  |                                                |                                |            |

 Printer Ports (Yazıcı Bağlantı Noktaları) penceresi açıldığında Local Port (Yerel Bağlantı Noktası) öğesini seçin ve ardından New Port (Yeni Bağlantı Noktası) düğmesine tıklayın.

| Printer Ports                | ?×              |
|------------------------------|-----------------|
| <u>Available port types:</u> |                 |
| Local Port                   |                 |
|                              |                 |
|                              |                 |
| Aug                          |                 |
| New Port Type                | New Port Cancel |

5. Bağlantı noktası adı için aşağıdaki bilgiyi girin ve ardından OK (Tamam) düğmesine tıklayın.

\\Hedef yazıcıya bağlı bilgisayar adı\paylaştırılmış yazıcı adı

| Port Name          | ?×     |
|--------------------|--------|
| Enter a port name: |        |
|                    | Cancel |

- 6. Printer Ports (Yazıcı Bağlantı Noktaları) penceresine döndükten sonra Close (Kapat) düğmesine tıklayın.
- 7. Bağlantı noktası için girdiğiniz adın eklendiğini ve seçildiğini kontrol edin, ardından Close (Kapat) düğmesine tıklayın.

#### Windows 95/98/Me

- 1. Windows Start (Başlat) menüsünden Settings (Ayarlar)'a tıklayın ve ardından Printers (Yazıcılar)'a tıklayın.
- 2. Ayarlarını değiştirmek istediğiniz yazıcının simgesine sağ tıklayın ve ardından Properties (Özellikler)'e tıklayın.

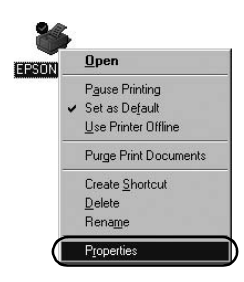

3. Details (Ayrıntılar) sekmesine tıklayın ve ardından Add Port (Bağlantı Noktası Ekle) düğmesine tıklayın.

| ener Details Color I                                      | Management Paper         | Graphics Device Op | otions |
|-----------------------------------------------------------|--------------------------|--------------------|--------|
| EPSON XXXX                                                |                          |                    |        |
| Print to the following port<br>LPT1: (Printer Port)       | :<br>•                   | Add Port           |        |
| Print using the following                                 | driver:                  | Delete Port        |        |
| EPSON XXXX                                                | -                        | Ne <u>w</u> Driver |        |
| Capture Printer Por                                       | t   E <u>r</u>           | d Capture          |        |
| -Tjmeout settings<br>Not gelected:<br>Transmission getry: | 15 seconds<br>45 seconds |                    |        |
|                                                           | Spool Settings           | Port Settings      |        |
|                                                           |                          |                    | tu     |

4. Network (Ağ) seçeneğini seçin, Specify the network path to the printer (Yazıcının ağ yolunu girin) için aşağıdaki bilgiyi girin ve ardından OK (Tamam) düğmesine tıklayın.

\\Hedef yazıcıya bağlı bilgisayar adı\paylaştırılmış yazıcı adı

#### Not:

Ağ yazıcısının yolunu bilmiyorsanız uygun yazıcıyı aramak için Browse (Gözat) düğmesine tıklayın.

| Browse fo | or Printer        | <u>?</u> × |
|-----------|-------------------|------------|
| Browse    |                   |            |
|           |                   |            |
| 间 Mu      | Network Places    |            |
| ÷.        | Entire Network    |            |
|           |                   |            |
|           |                   |            |
|           |                   |            |
|           |                   |            |
|           |                   |            |
|           |                   |            |
|           |                   |            |
|           | -                 |            |
| Folder:   | My Network Places |            |
|           |                   | New Folder |
|           |                   |            |

 Eklediğiniz bağlantı noktası adının Print to the following port (Aşağıdaki bağlantı noktasına yazdır) için seçildiğini kontrol edin ve ardından OK (Tamam) düğmesine tıklayın.

#### Önemli:

Sunucu ve istemciler için aynı işletim sistemleri veya mimarileri kullanırken bağlantı, kullanım kılavuzunda anlatılan işlemlere göre kurulabilir.

[Yazıcı Yazılımı] – [Yazıcınızın Ağ üzerinde Kurulması] – [İstemcilerin ayarlanması]

# Sorunlar ve Çözümleri

## Ağ sorunları

| İletişim hatası oluştu                                                                                                    |                                                                                                    |  |
|----------------------------------------------------------------------------------------------------|----------------------------------------------------------------------------------------------------|--|
| Nedeni                                                                                                    | Çözümü                                                                                                    |  |
| Aynı anda tek bir bilgisayarda otumu<br>açık olan birden fazla kullanıcı mı var?                                                                                                    | Birden fazla kullanıcılı Windows XP<br>(64-bit)/Vista (32-bit/64-bit)<br>sisteminde önceki kullanıcı hala<br>yazdırma yapıyorken yeni kullanıcıya<br>geçip yeni bir yazdırma işi başlatırken<br>iletişim hatası oluşabilir.<br>Yeni kullanıcıya geçip yeni bir<br>yazdırma işi başlatmadan önce ilk<br>kullanıcının yazdırma işinin<br>tamamlandığından ve o kullanıcının<br>oturumu kapattığından emin olun. |  |
| Paylaştırılmış yazıcıyı EPSON Status M                                                                                                    | lonitor 3 kullanarak izleyemiyorsunuz                                                                                                    |  |
| Nedeni                                                                                                    | Çözümü                                                                                                    |  |
| Windows XP (32-bit)'den daha eski<br>olan bir işletim sistemi (Windows<br>95/98/Me/NT4.0/2000) için kurulu bir<br>istemciyle Windows XP (64-bit)/Vista<br>(32-bit/64-bit) yazdırma sunucusu mu<br>kullanıyorsunuz? | Bu kombinasyona sahip bir işletim<br>ortamı kullanırken hata oluştuğunda<br>istemci üzerinde EPSON Status<br>Monitor 3 hata penceresi açılmayabilir.<br>Yazıcıyı kullanırken lütfen EPSON<br>Status Monitor 3'ü çalışır konumda<br>tutun.                                                                                                    |  |